# **SNU Wireless Service**

| SSID List    | Details                                                                                                    |
|--------------|----------------------------------------------------------------------------------------------------|
| SNU-1st-time | <ul> <li>Guest_ID is provided for temporary campus visitors.</li> </ul>                                                                                              |
| SNU-Member   | <ul> <li>connect SNU-1st-time at first.<br/>(to be configure security setup on your device)</li> <li>It is available to log on with mySNU ID and Password</li> </ul> |

## - Table of Contents -

## I. For SNU Members

| 1. Laptop(Windows7) ·····     | 2  |
|-------------------------------|----|
| 2. Laptop(Windows8,10) ······ | 9  |
| 3. Android Device(Android OS) | 14 |
| 4. MacBook(iOS) ······        | 15 |
| 5. iPhone/iPad(iOS) ······    | 16 |
| 6. Linux OS ·····             | 17 |
| II. For visitors              | 20 |
| III. Q&A                      |    |

## 1. How to Change WiFi password ..... 21

2. Apple WiFi connection is not available ... 24

\*Inquiry : IT Emergency Call 880-8282(Korean), 880-2121(English)

## I-1. For SNU Members – Laptop(Windows7)

1. Click an wireless network icon on the taskbar.

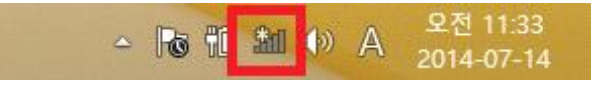

2. The list is split by the type of available network connections. Click 'SNU-1st-time'.

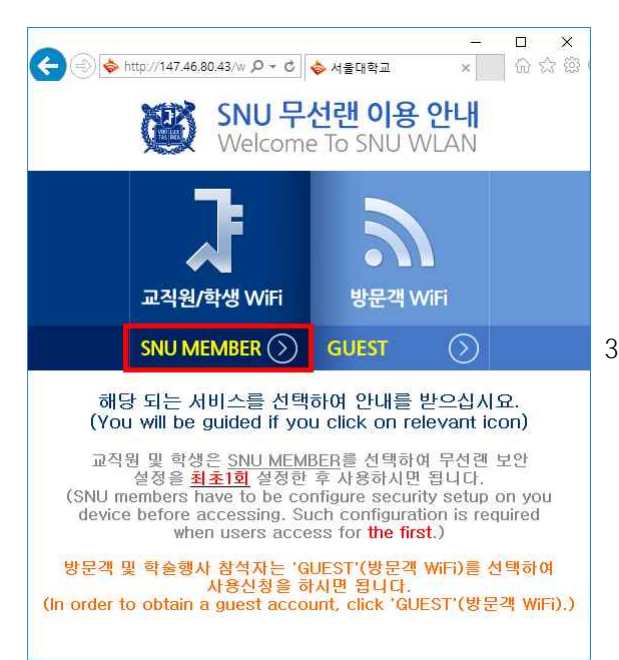

- 4+ . Currently connected to: SNU-1st-time No Internet access 무선 네트워크 연결 2 ~ 31 SNU-1st-time Connected SNU-Member ,11 **S**11 T wifi zone T wifi zone\_secure 100 ollehWiFi SNU U+Zone U+zone .11 T wifi IPv6 Trial Zone 91 -Open Network and Sharing Center
- 3. Open any web browser and click 'SNU MEMBER'. (교직원/학생WiFi)

4. Guidance for laptop setting is below.

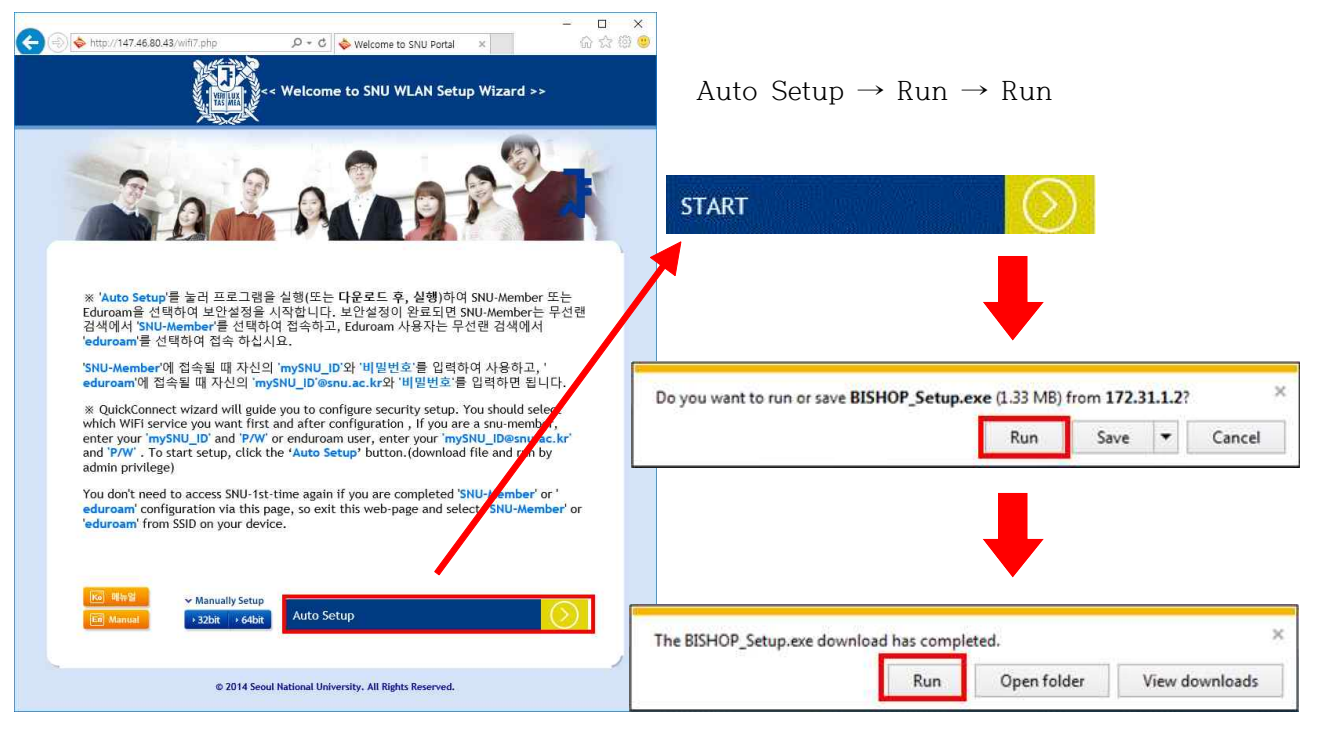

- 5. A pop-up window will appear 🔷 BISHOP\_SE 1.0 설차: 파일 설치증 for configuration. Click '확인(OK)'. 실행: netsh,exe wlan connect name=SNU-Member ssid=SNU-Member 🔷 BISHOP\_SE 1.0 설치 X 자세히 보기 무선 네트워크 설정이 완료되었습니다. SNU-Member 에 연결하세요. OK BISHOP\_SE 64bit -E B 취소 additional information 6. If is required to type,
  - Additional information is needed to connect SNU-Member. \* \* Click to provide additional information. Desktop \* KO 參A漢 ▲ 陳 健 40 293:47 2014-07-24

enter your mySNU ID and password.

| 😳 BISHOP Login                                        | X       |
|-------------------------------------------------------|---------|
|                                                       | 🏽 서울대학교 |
| 네트워크 인증<br>제정정보를 입력하세요<br>아이디:<br>비밀번호:<br>이 연결에 사용되는 | ≿.<br>  |
|                                                       | 확인 취소   |

7. The configuration is complete.

## **※ Manually Set up (Windows7)**

- 1. Click an wireless network icon on the
- taskbar. (or go to Control Panelightarrow Network and sharing center ightarrow Manage wireless networks

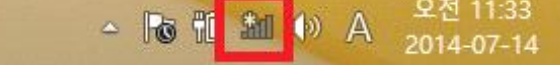

2. The list is split by the type of available network connections. Click 'SNU-1st-time'.

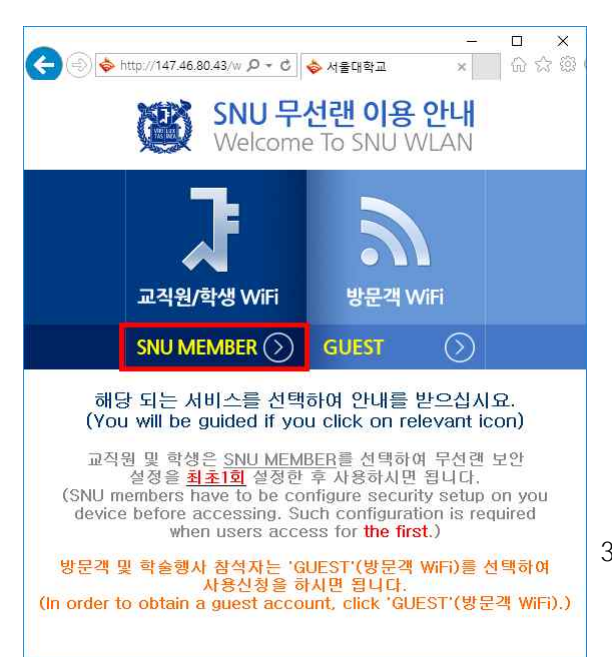

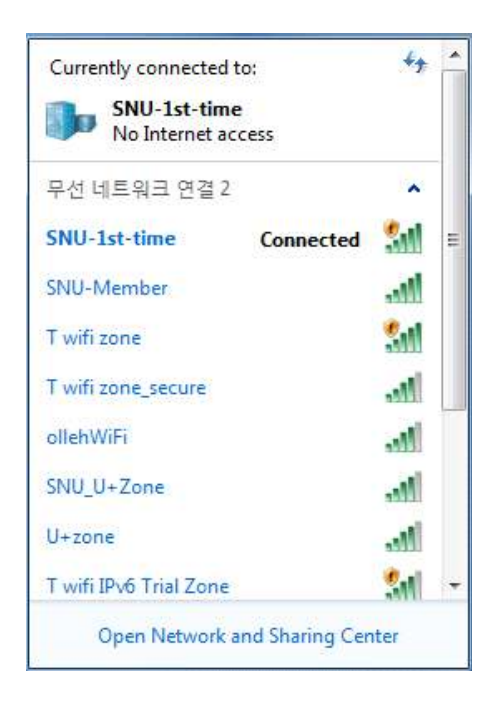

- 3. Open any web browser and click 'SNU MEMBER'. (교직원/학생WiFi)
- 4. Guidance for laptop setting is below. Click 32bit or 64bit.
  (\* 32bit : BISHOP\_SE\_32\_Plugin.exe, 64bit : BISHOP\_SE\_64\_Plugin.exe)

※ QuickConnect wizard will guide you to configure security setup. After configuration it will be required reboot, enter your 'mySNU\_ID' and 'P/W' after reboot. To start setup, click the 'START' button.

You don't need to access SNU-1st-time again if you are completed 'SNU-Member' configuration via this page, so exit this web-page and select 'SNU-Member' from SSID on your device.

| Manual         | → 32bit → 64bit                             |                        |  |
|----------------|---------------------------------------------|------------------------|--|
| Click "Run     | → "Run"                                     |                        |  |
| Do you want to | run or save BISHOP SE 64 Plugin.exe (1.54 M | (B) from 172 31.1.2? × |  |
|                |                                             | io) nom ar cio araici  |  |
| ,              | Run                                         | Save  Cancel           |  |
|                | Run                                         | Save  Cancel           |  |
|                | Run                                         | Save Cancel            |  |

5. Click 'Run' or 'Save'. After downloading open that file. Check '동의함' and click 'OK'. Configuration for laptop will be processed.

|                  |                                        | 1.                            |
|------------------|----------------------------------------|-------------------------------|
| 실행: CertUtil,exe | -addstore -f -enterprise -user root "C | ₩Program Files (x86)₩BISHOP_9 |
| 자세히 보기           | ] 🔷 BISHOP_SE 1.0 설치                   | ×                             |
|                  | 클러그인 설치가 완료되었<br>SNU-Member 네트워크를      | 1습니다.<br>·설정하세요.              |
|                  |                                        | 확인                            |

6. Control Panel  $\rightarrow$  Network and sharing center  $\rightarrow$  Manage wireless networks

| Control Panel Home                                                         | View your basic network information and set up connections                                                                                                    |
|----------------------------------------------------------------------------|----------------------------------------------------------------------------------------------------|
| Manage wireless networks                                                   | See full map                                                                                                    |
| Change adapter settings                                                    | SNU1-PC Internet                                                                                                    |
| Change advanced sharing settings                                           | (This computer)                                                                                                    |
|                                                                            | 🕞 💭 🐱 🗶 Network and Internet 🔸 Manage Wireless Networks 🔹 44 Search Manage Wireless Networks                                                                                                    |
|                                                                            |                                                                                                    |
|                                                                            | Manage wireless networks that use (무선 네트워크 연결 2)                                                                                                    |
|                                                                            | Windows tries to connect to these networks in the order listed below.                                                                                                    |
|                                                                            | Add Adapter properties Profile types Network and Sharing Center                                                                                                    |
|                                                                            |                                                                                                    |
| 411510                                                                     |                                                                                                    |
| Set also                                                                   |                                                                                                    |
| Internet Ontions                                                           |                                                                                                    |
| Windows Firewall                                                           |                                                                                                    |
| 215 CONSTRUCTION OF THE STREET                                             |                                                                                                    |
| 인텔(R) PROSet/무선 도구                                                         |                                                                                                    |
| 인텔(R) PROSet/무선 도구                                                         | 0 items                                                                                                    |
| 인텔(R) PROSet/무선 도구                                                         | 0 items                                                                                                    |
| 인털(R) PROSet/우선 도구<br>lick 'Add'.                                          | 0 items                                                                                                    |
| 인ছ(R) PROSet/무선도구                                                          | 0 items                                                                                                    |
| 인ছ(R) PROSet/무선 도구<br>lick 'Add'.                                          | 0 items                                                                                                    |
| 인털(R) PROSet/우선 도구<br>lick 'Add'.                                          | 0 items                                                                                                    |
| 인ছ(R) PROSet/우선 도구<br>lick 'Add'.                                          | 0 items                                                                                                    |
| 인털(R) PROSet/우선 도구                                                         | 0 items                                                                                                    |
| 인ছ(A) PROSet/우선 도구<br>lick 'Add'.                                          | <ul> <li>● items</li> <li>● Items</li> <li>● Manually connect to a wireless network</li> <li>How do you want to add a network?</li> <li>■ Manually create a network profile</li> </ul>                                                                                                    |
| 인ছ(R) PROSet/우선 도구<br>lick 'Add'.                                          | • items  • Items  • Items  • Items  • Items  • Items  • Items  • Items  • Items • Items • Item   |
| lick 'Add'.                                                                | • items  • Items  • Items  • Items  • Items  • Items  • Items  • Items  • Items  • Items  • Items • Items • It   |
| lick 'Add'.                                                                | • items         Image: Second Second                                                            |
| lick 'Add'.<br>lick 'Manually create<br>a network profile'.                | <ul> <li>items</li> <li>Image: A state of the state of the sta</li></ul> |
| lick 'Add'.<br>lick 'Manually create<br>a network profile'.                | <ul> <li>items</li> <li>Manually connect to a wireless network</li> <li>How do you want to add a network?</li> <li>Manually create a network profile<br/>This creates a new network profile<br/>This creates a new network profile or locates an existing network and saves a profile<br/>for the network on your computer. You need to know the network name (SSID) and<br/>security key (if applicable).</li> </ul>                                                                                                    |
| פויגר Add'.<br>lick 'Add'.<br>lick 'Manually create<br>a network profile'. | <ul> <li>Items</li> <li>Manually connect to a wireless network</li> <li>How do you want to add a network?</li> <li>Manually create a network profile</li> <li>This creates a new network profile or locates an existing network and saves a profile for the network on your computer. You need to know the network name (SSID) and security key (if applicable).</li> <li>Create an ad hoc network</li> </ul>                                                                                                    |
| lick 'Add'.                                                                | Image: Image:                                  |
| lick 'Add'.                                                                | <ul> <li>items</li> <li>Items</li> <li>Items</li> <li></li></ul>                                                                                                    |
| lick 'Add'.                                                                | Image: State of the example of the example of the                                   |

\_ **D** \_ X 9. Enter A Manually connect to a wireless network - Network name : SNU-Member Enter information for the wireless network you want to add - Security type : WPA2-Enterprise - Encryption type : AES Network name: SNU-Member Security type: WPA2-Enterprise -Encryption type: AES + Security Key: Hide characters Start this connection automatically Connect even if the network is not broadcasting  $check(\sqrt{)}$  'Connect even if the Warning: If you select this option, your computer's privacy might be at risk. network is not broadcasting' Next Cancel Manually connect to a wireless network Successfully added SNU-Member 10. click 'Change connection settings' Change connection settings Open the connection properties so that I can change the settings. Close SNU-Member Wireless Network Properties 11. Click 'Security'. Connection Security Security type: WPA2-Enterprise \* Encryption type: AES Choose a network authentication method Choose a network authentication method: EntroLink: EAP-TTLS Settings : select 'EntrolinkLEAP-TTLS' Remember my credentials for this connection each time I'm logged on click 'Settings' Advanced settings ОК Cancel

12. 이차인증방식 선택: '단방향(GTC/PAP)' (select Second Authentication Method) enter your mySNU ID and password.

Click '확인(OK)'

| meneration                                                                                            | 2.h                         |                    |
|----------------------------------------------------------------------------------------------------|-----------------------------|--------------------|
| ecurity type:                                                                                         | WPA2-Enterprise             | -                  |
| ncryption type:                                                                                       | AES                         | -                  |
| hoose a network a<br>ntroLink: EAP-TTL<br>/] Remember my cr<br>time I'm logged c                      | suthentication method:<br>S | Settings<br>n each |
| Choose a network a<br>EntroLink: EAP-TTL<br>Remember my or<br>time Tm logged o                        | suthentication method:<br>S | Settings<br>each   |
| hoose a network a<br>IntroLink: EAP-TTL<br>Remember my cr<br>time I'm logged o                        | uthentication method:<br>S  | Settings<br>n each |
| hoose a network a<br>introLink: EAP-TTL<br>Remember my cr<br>time Tm logged c                         | authentication method:<br>S | Settings<br>n each |
| hoose a network a<br>introLink: EAP-TTL<br>?] Remember my cr<br>time I'm logged o<br>Advanced setting | uthentication method:<br>S  | Settings<br>n each |

14.  $Check(\sqrt{)}$  'Specify authentication mode'. Select 'User authentication'. Click 'OK'.

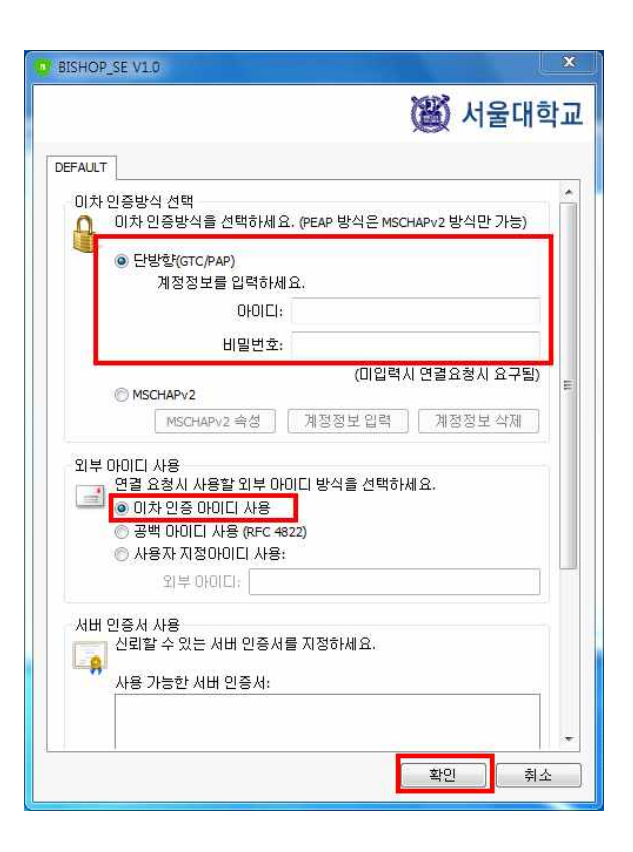

13. Click 'Advanced settings'.

| (new addressed)                                           |                         |
|-----------------------------------------------------------|-------------------------|
| Delete credentials for all users                          | Save credentia:         |
| Enable single sign on for this netw                       | ork                     |
| Perform immediately before us                             | ser logon               |
| Perform immediately after use                             | r logon                 |
| Maximum delay (seconds):                                  | 10 *                    |
| Allow additional dialogs to be o<br>sign on               | displayed during single |
| This network uses separate vir<br>and user authentication | rtual LANs for machine  |
|                                                           |                         |
|                                                           |                         |
|                                                           |                         |

### 15. Click 'If additional information is needed to connect SNU-Member'.

| Additional informatio                                                                                                    | on is needed to connect SNU-Member. * *                                  |
|----------------------------------------------------------------------------------------------------|--------------------------------------------------------------------------|
|                                                                                                    | Desktop <sup>※</sup> KO 參 A 漢 🔺 🍖 📴 🚺 😣 오후 3:47<br>2014-07-24            |
| Currently connected to:       %         SNU-1st-time         No Internet access         무선 네트워크 연결 2         SNU-1st-time         SNU-1st-time         SNU-1st-time         SNU-1st-time         SNU-1st-time         SNU-Member         Connected         T wifi zone         T wifi zone_secure         ollehWiFi         SNU_U+Zone | (or Click an wireless network icon on the taskba<br>Click 'SNU-Member'.) |
| U+zone III<br>T wifi IPv6 Trial Zone                                                                                                    | RELICE Logic                                                             |
| Open Network and Sharing Center                                                                                                    |                                                                          |
| ∑. Enter<br>-User name : mySNU ID<br>-Password : password<br>Click 'OK'.                                                                                                    | 네트워크 인증<br>제정정보를 입력하세요.<br>아이디: 비밀번호:<br>이 연결에 사용되는 계정정보 기억<br>확인 취소     |

17. The configuration is complete.

## I-2. For SNU Members – Laptop(Windows8,10)

1. Click an wireless network icon on the taskbar.

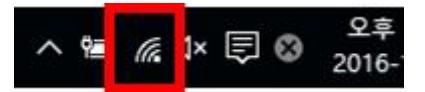

2. The list is split by the type of available network connections.

Click 'SNU-1st-time'.

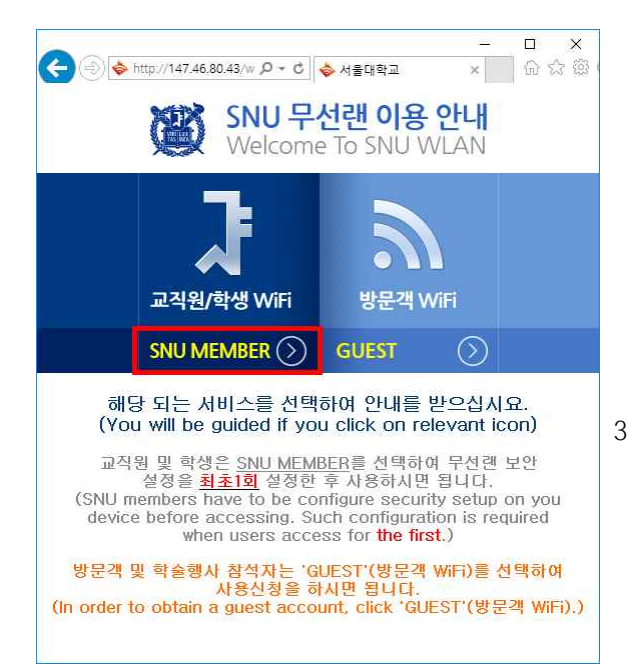

| ¥i.                 | SNU-1st-time<br>Open<br>Other people might be able to see info you<br>send over this network |
|---------------------|----------------------------------------------------------------------------------------------|
|                     | Connect                                                                                      |
| (h.                 | eduroam<br>Secured                                                                           |
| (k.                 | SNU-Member<br>Secured                                                                        |
| (c                  | ITSC<br>Secured                                                                              |
| Net                 | vork settings                                                                                |
| <i>(ii</i><br>Wi-Fi | ස්ථා<br>Airplane mode                                                                        |

3. Open any web browser and click 'SNU MEMBER'. (교직원/학생WiFi)

#### 4. Guidance for laptop setting is below

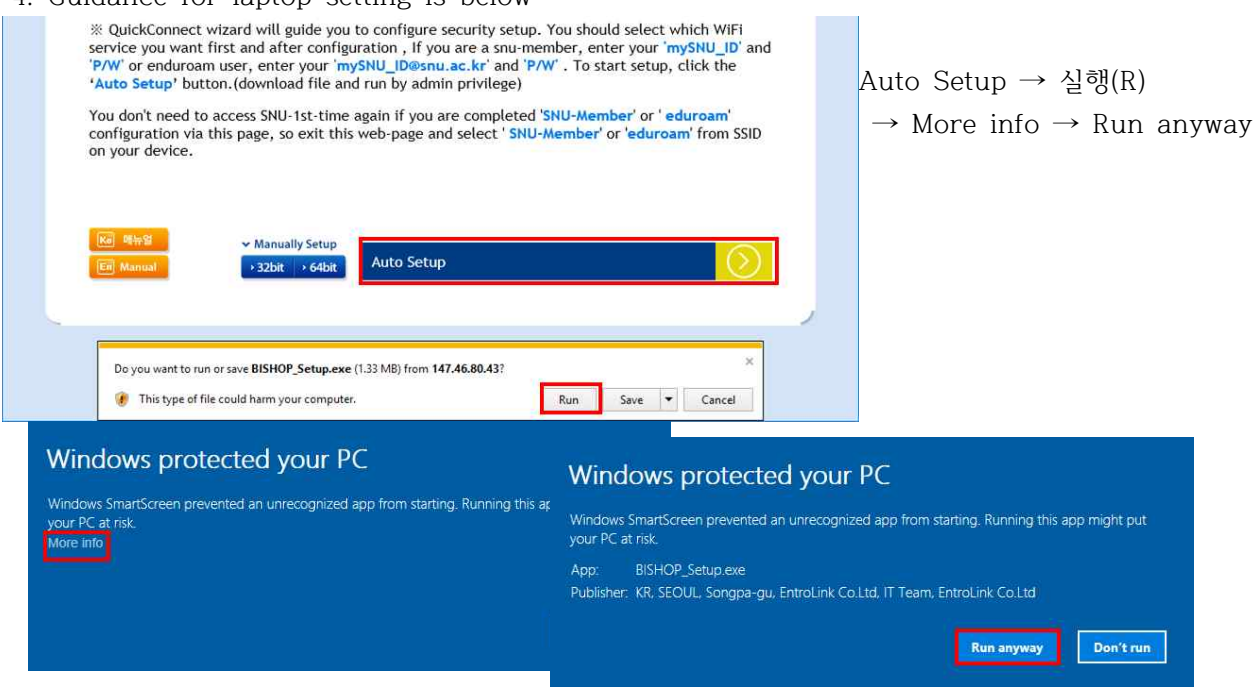

5. A pop-up window will appear for configuration.

Click 'OK'.

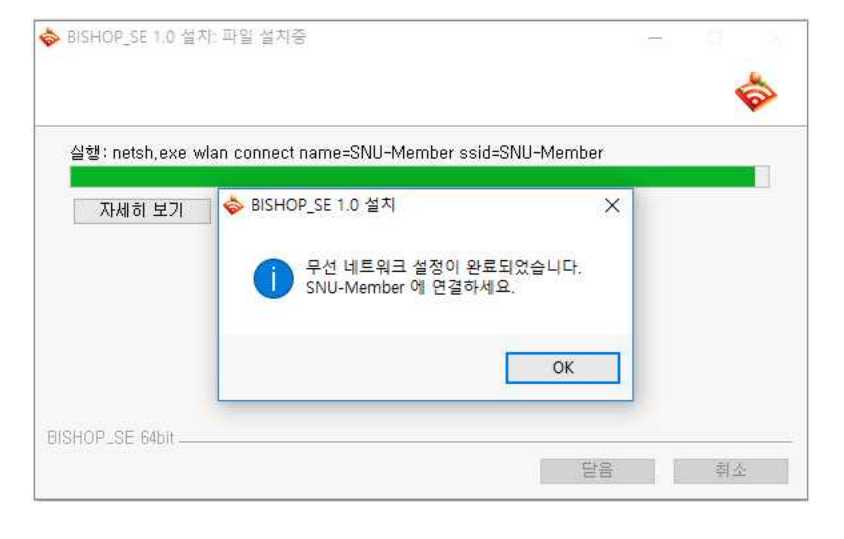

6. Click 'SNU-Member' from SSID. enter your mySNU ID and password.

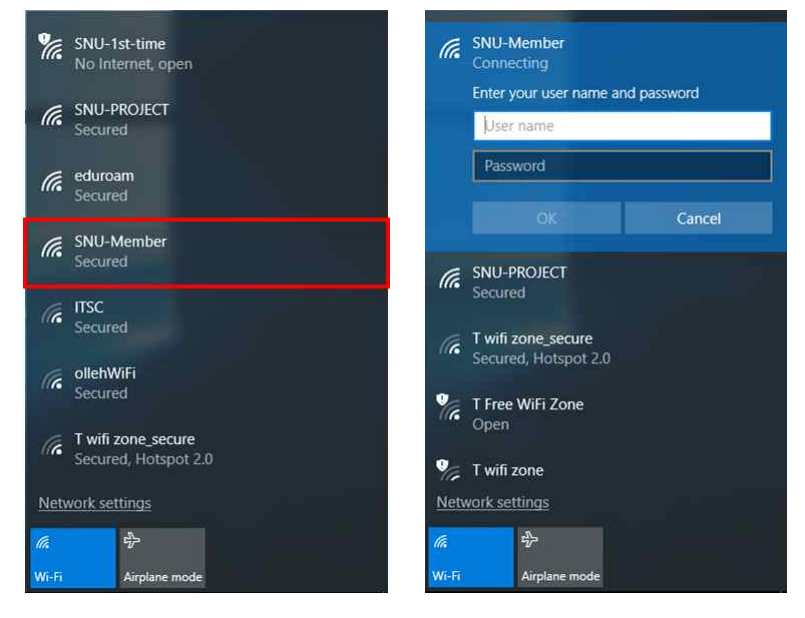

7. The configuration is complete.

## **%** Manually Set up (Windows8,10)

1. Right-click on wireless network icon on the taskbar and select "Open Network and Sharing Center"

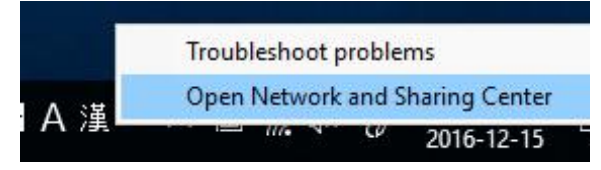

2. Click to "Set up a new connection or network"

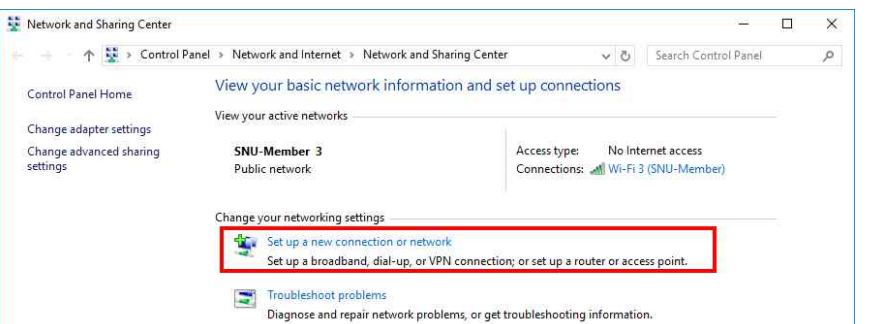

#### 3. Select

"Manually connect to a wireless network" then click the 'Next' button.

| Connect t<br>Set up a b                                                                                                    | o <b>the Internet</b><br>oadband or dial-up connection to the Internet.                                                                      |        |
|----------------------------------------------------------------------------------------------------|----------------------------------------------------------------------------------------------------|--------|
| Set up a n                                                                                                    | ew retwork<br>ew router or access point.                                                                                                    |        |
| Manually Connect t                                                                                                    | connect to a wireless network<br>o a hidden network or create a new wireless profile.                                                        |        |
| Set up a d                                                                                                    | o a workplace<br>al-up or VPN connection to your workplace.                                                                                  |        |
| ŝ.                                                                                                    |                                                                                                    |        |
|                                                                                                    |                                                                                                    |        |
| Manually connect                                                                                                    | Next -                                                                                                    | Cancel |
| Manually connect<br>Enter information<br>Network name:                                                                         | Next                                                                                                    | Cancel |
| Manually connect<br>Enter information<br>Network name:<br>Security type:                                                       | Next                                                                                                    | Cancel |
| Manually connect<br>Enter information<br>Network name:<br>Security type:<br>Encryption type:                                   | Next<br>to a wireless network<br>n for the wireless network you want to add<br>SNU-Member<br>WPA2-Enterprise<br>AES                          | Cancel |
| Manually connect<br>Enter information<br>Network name:<br>Security type:<br>Encryption type:<br>Security Key:                  | Next                                                                                                    | Cancel |
| Manually connect<br>Enter information<br>Network name:<br>Security type:<br>Encryption type:<br>Security Key:<br>Security Key: | Net  to a wireless network  for the wireless network you want to add  SNU-Member  WPA2-Enterprise  AES  Hide characters  ction automatically | Cancel |

Set Up > Connection or Network

then click the 'Next' button. - Network name : SNU-Member

4.. Enter or select the following,

- Security Type : WPA2-Enterprise
- Encryption type : AES
- Check(( $\sqrt{}$ )

"Start thos connection automatically"

 Check((√) "Connect even if the network is not broadcasting"

Click 'Next'.

5. Click "Change connection setting"

| <ul> <li>Manually connect to a wireless network</li> <li>Successfully added SNU-Member</li> <li>Change connection settings<br/>Open the connection properties so that I can change the settings.</li> </ul> |                                      |                                  |          |       |
|----------------------------------------------------------------------------------------------------|--------------------------------------|----------------------------------|----------|-------|
|                                                                                                    | SNU-Member Wireles                   | s Network Properties             |          | >     |
|                                                                                                    | Connection Security                  |                                  |          |       |
|                                                                                                    | Security type:                       | WPA2-Enterprise                  | ~        |       |
|                                                                                                    | Encryption type:                     | AES                              | ~        |       |
|                                                                                                    | Choose a network at                  | ithentication method             |          | R     |
|                                                                                                    | Microsoft: EAP-TTLS                  | s v                              | Settings |       |
| . Click the Security tab.<br>Select "Microsoft: EAP-TTLS"                                                                                                    | Remember my cro<br>time I'm logged o | edentials for this connecti<br>n | on each  |       |
| (*If you select 'Remember my credentials for<br>this connection each time I'm logged on',<br>your ID and password are not requested<br>for next access.)                                                    | Advanced setting                     | S                                |          |       |
| TLS Properties                                                                                                    |                                      |                                  | ОК Са    | incel |

7. Uncheck(
) "Enable identity privacy"

| anonymous                                                                                                    |         |
|----------------------------------------------------------------------------------------------------|---------|
| erver certificate validation                                                                                                    |         |
| Connect to these servers:                                                                                                    |         |
| Trusted Root Certification Authorities:                                                                                                    |         |
| AddTrust External CA Root                                                                                                    |         |
| AnyLink Root CA                                                                                                    |         |
| Baltimore CyberTrust Boot                                                                                                    |         |
|                                                                                                    |         |
| Class 3 Public Primary Certification Authority                                                                                                    | 24      |
| Class 3 Public Primary Certification Authority  ChiniCast Assumed ID Part CA  Don't prompt user if unable to authorize server                                                                                                    | >       |
| Class 3 Public Primary Certification Authority Continue and ID Part CA Don't prompt user if unable to authorize server lient authentication Select a non-EAP method for authentication                                                                                                    | •       |
| Class 3 Public Primary Certification Authority     DisiCat Assumed ID Bast CA     Don't prompt user if unable to authorize server     lient authentication     Select a non-EAP method for authentication     Unencrypted password (PAP)                                                                                                    |         |
| Class 3 Public Primary Certification Authority  Class 3 Public Primary Certification Authority  Don't prompt user if unable to authorize server  Dient authentication  Select a non-EAP method for authentication  Unencrypted password (PAP)  Automatically use my Windows account na password (and domain, if any)  Select an EAP method for authentication                                                                                                    | ame and |
| Class 3 Public Primary Certification Authority     Class 3 Public Primary Certification Authority     DireiCert Assumed ID Part CA     Don't prompt user if unable to authorize server lient authentication     Select a non-EAP method for authentication     Unencrypted password (PAP)     Automatically use my Windows account ne     password (and domain, if any)     Select an EAP method for authentication     Microsoft: Smart Card or other certificate | ame and |

8. Click 'Advanced settings' in the security tab.

| SNU-Member Wireless Network Properties                                                                                                    |                                                                                                    |      |
|----------------------------------------------------------------------------------------------------|----------------------------------------------------------------------------------------------------|------|
| Connection Security                                                                                                    |                                                                                                    |      |
| Security type: WPA2-Enterprise 🗸                                                                                                    |                                                                                                    |      |
| Encryption type: AES 🗸                                                                                                    |                                                                                                    |      |
| Choose a network authentication method:<br>Microsoft: EAP-TTLS Settings<br>Remember my credentials for this connection each<br>time I'm logged on<br>Advanced settings | Advanced settings<br>802.1X settings<br>Specify authentication mode:<br>User authentication Save credentia                                                              | als  |
| OK Cancel                                                                                                    | Enable single sign on for this network      Perform immediately before user logon     Perform immediately after user logon     Maximum delay (seconds): 10              |      |
| On the "802.1x settings" tab,<br>check the box "Specify authentication mode"<br>and<br>choose "User Authentication"                                                    | <ul> <li>Allow additional dialogs to be displayed during single sign on</li> <li>This network uses separate virtual LANs for machine and user authentication</li> </ul> |      |
| Click "OK".                                                                                                    |                                                                                                    |      |
| Click "OK" to close all the open dialog boxes.                                                                                                    | ОК Са                                                                                                    | ncel |

- 10. select 'SNU-Member' from SSID, the logon box will be shown.
- 11.Enter your SNU\_ID and password. To finish press 'OK' button.

| Windows | Security  |        |  |
|---------|-----------|--------|--|
| Sign i  | n         |        |  |
| 8       | User name |        |  |
|         | Password  |        |  |
|         | Domain:   |        |  |
|         | OK        | Cancel |  |
|         |           |        |  |

12. The configuration is complete.

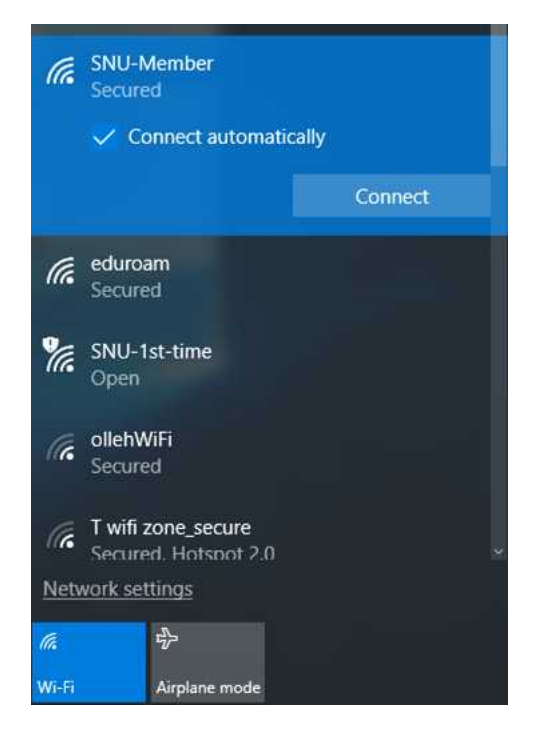

## I-3. For SNU Members - Android Device (Android OS)

- 1. Settings → Turn on WiFi
  - $\rightarrow$  Select SNU-Member from SSID

Open any web browser. Click 'SNU MEMBER'.

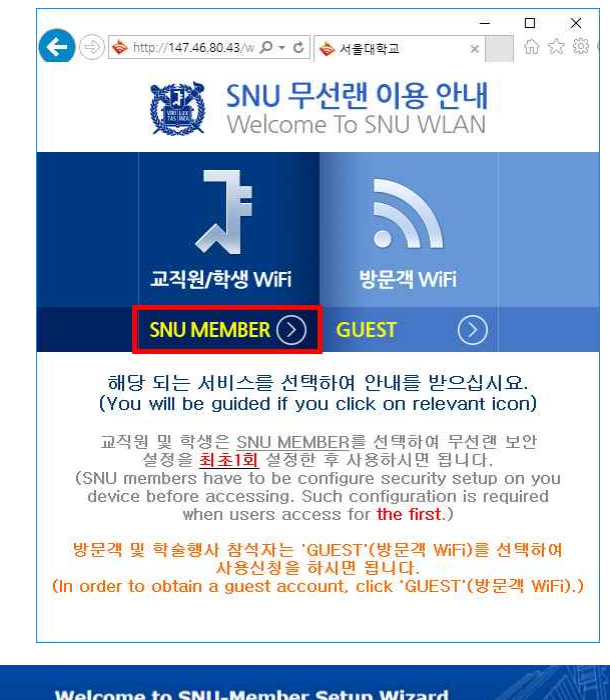

|                                     |               | Welcome to sito-Member Setup                      | / mzand     |
|-------------------------------------|---------------|---------------------------------------------------|-------------|
| 2. Read it.                         |               |                                                   |             |
| (If you need more information,      |               |                                                   |             |
| Click Manual. )                     | 📮 You ar      | e using Android OS device and follov              | w step. 🏙   |
|                                     | 01 Go 'Settin | ig'⇒'WLAN&Networks'⇒'Wi-Fi setting' and Search 'S | NU-Member'. |
|                                     | 02 Select EA  | P method is PEAP and inner method is GTC.         |             |
|                                     | 03 Input you  | r SNU_ID and P/W.(You should be careful to ty     | ype.)       |
|                                     | 04 You can a  | ccess internet through Wi-Fi service.             |             |
|                                     |               |                                                   |             |
|                                     |               | SNU-WiFi                                          |             |
|                                     |               | EAP 방식                                            |             |
| 2 Configuration                     |               | PEAP                                              |             |
|                                     |               | 2단계 인증                                            |             |
| - EAP method : PEAP                 |               | GTC                                               | A           |
| - Phase 2 authentication : GTC      |               | CA 인증서                                            |             |
| - Identity : mySNU ID               |               | (설정 안 함)                                          |             |
| - Password : mySNU password         |               | 사용자 인증서                                           |             |
| Click 'Connect'                     |               | (설정 안 함)                                          |             |
| Click Connect.                      |               | ID                                                |             |
|                                     |               | mySNU ID                                          |             |
|                                     |               | 익명 ID                                             |             |
| The configuration is complete.      |               |                                                   |             |
|                                     |               | 비밀번호                                              |             |
| Open any web browger and aggess the | Intornat      |                                                   |             |
| Open any web browser and access the | miernet.      | 🔲 비밀번호 표시                                         |             |
|                                     |               | 고규 옵션 표시                                          |             |
|                                     |               | 취소                                                | 연결          |
|                                     |               |                                                   |             |

.....

## I-4. For SNU Members – MacBook (MacOS)

- Click the WiFi icon in the upper-right corner and click 'Wi-Fi: On'.
- 2. Click 'SNU-Member' from SSID.

| \$<br>🛜 🖣 🖅 💻 Mon 2:46 PM | Donghe \   |
|---------------------------|------------|
| Wi-Fi: On                 |            |
| Turn Wi-Fi Off            |            |
| ✓ SNU_U+Zone              | <b>₽</b> 🛜 |
| FREE_U+zone               | (          |
| ollehWiFi                 | 6 🛜        |
| ollehWiFi                 | ((1)       |
| Public WiFi Free          | ((;        |
| SNU-1st-time              | (          |
| SNU–Member                | A 🛜        |
| T wifi IPv6 Trial Zone    | ((1-       |
| T wifi zone               | ((;        |
| T wifi zone_secure        | 6 🛜        |
| U+ Zone                   | 6 🛜        |
| U+zone                    | ₽ 🛜        |
| Join Other Network        | 18         |
| Create Network            |            |
| Open Network Preferences  |            |

3. Username: mySNU ID
Password: mySNU password
(If you Click the check box for
'Remember this Network', you don't have to
enter ID and password next time.)
Click 'Join'.
The configuration is complete.

4. Open any web browser(Safari).

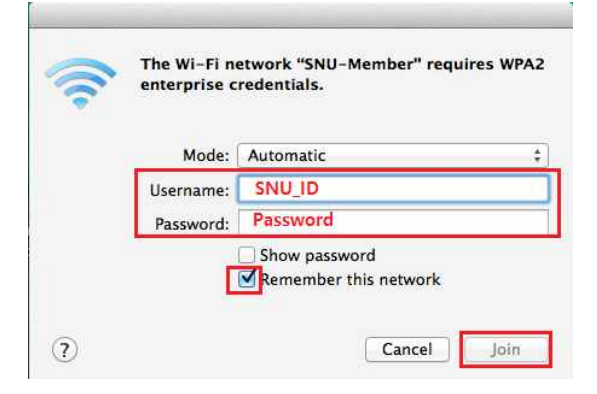

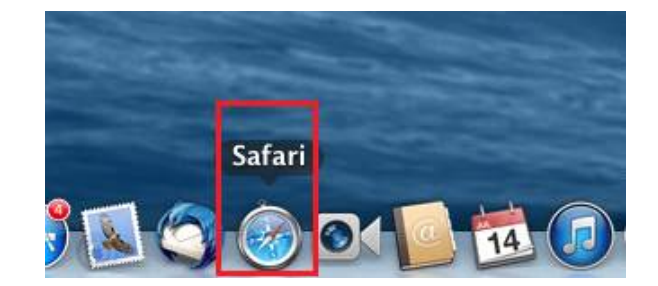

## I-5. For SNU Members - iPhone/iPad (iOS)

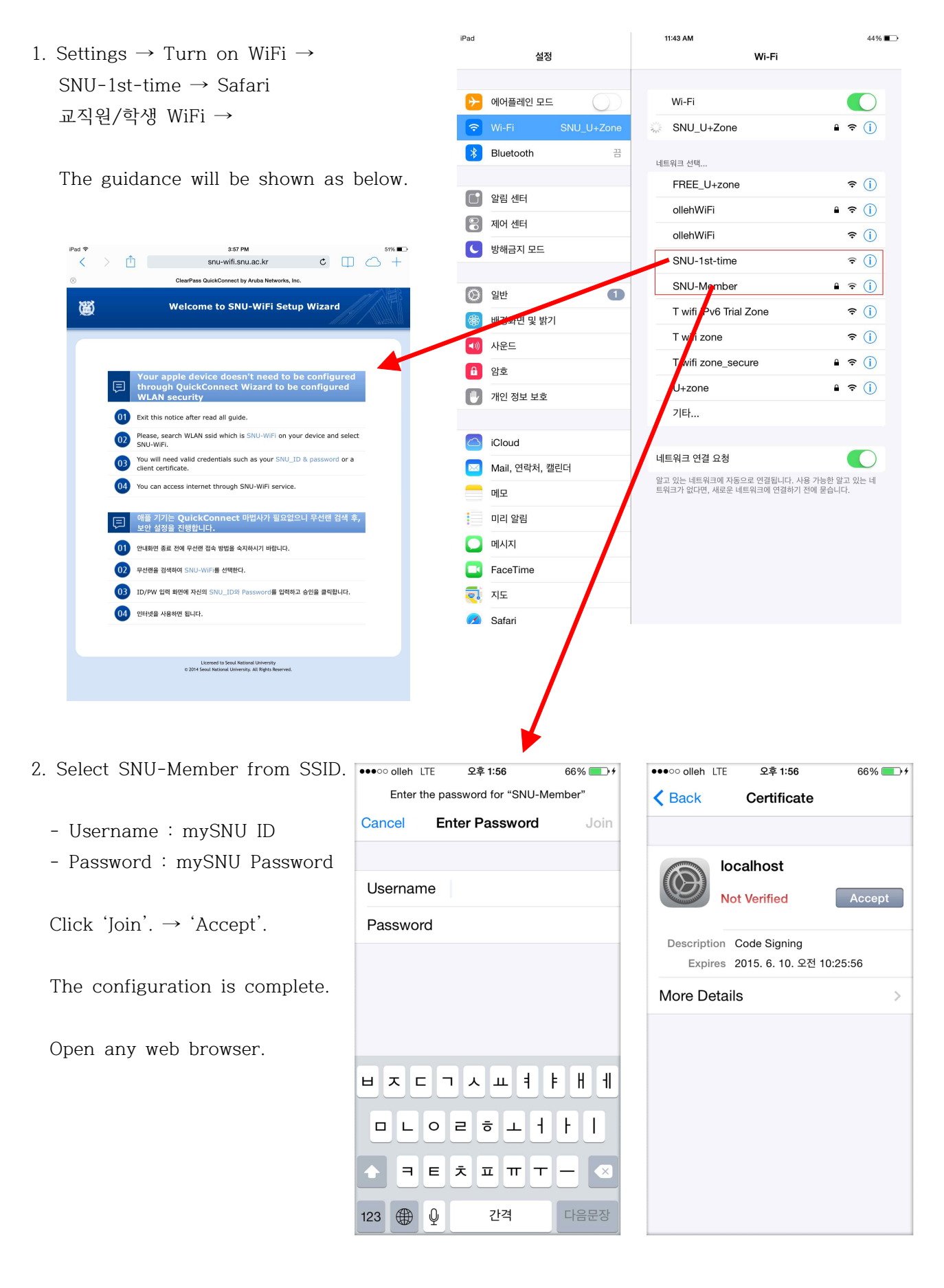

## I-5. For SNU Members - Linux OS

 Click WiFi icon on the taskbar. Select 'SNU-1st-time' from SSID and click "Connect".

2. Open the browser and click '교직원/학생 WiFi'.

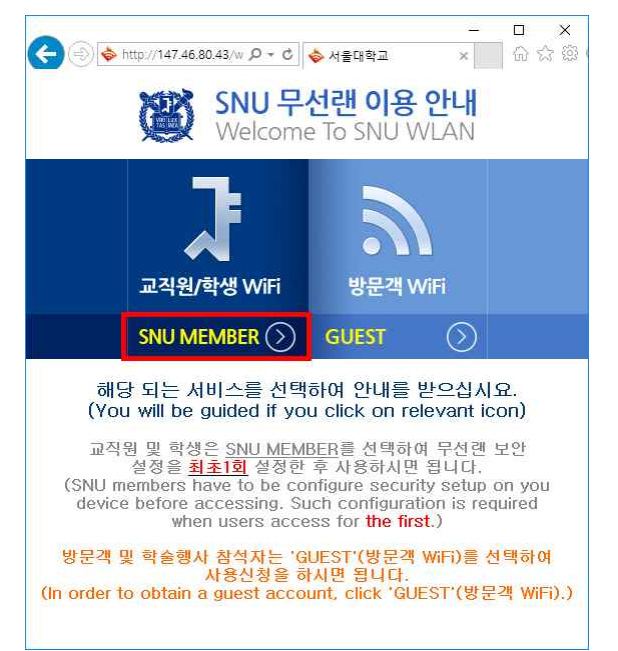

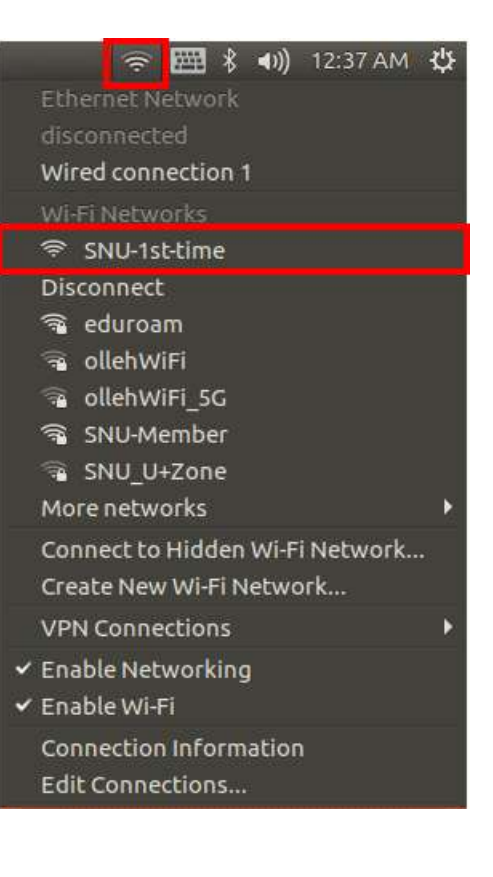

3. Click 'Manually setup Linux'. "Right-Click" your mouse to save as.

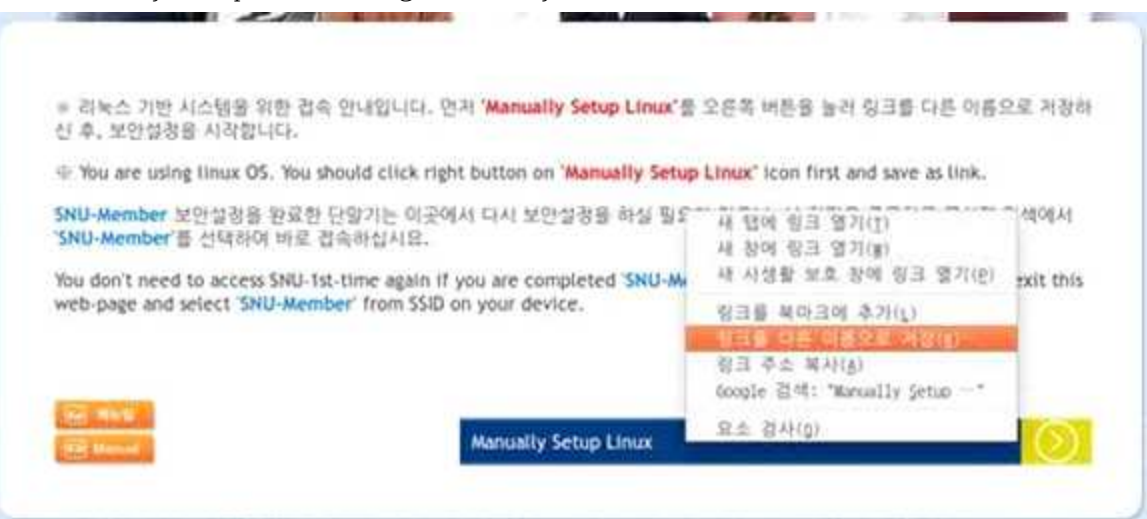

4. From the panel, right-click the 'NetworkManager' icon. Click "Edit Connections ...".

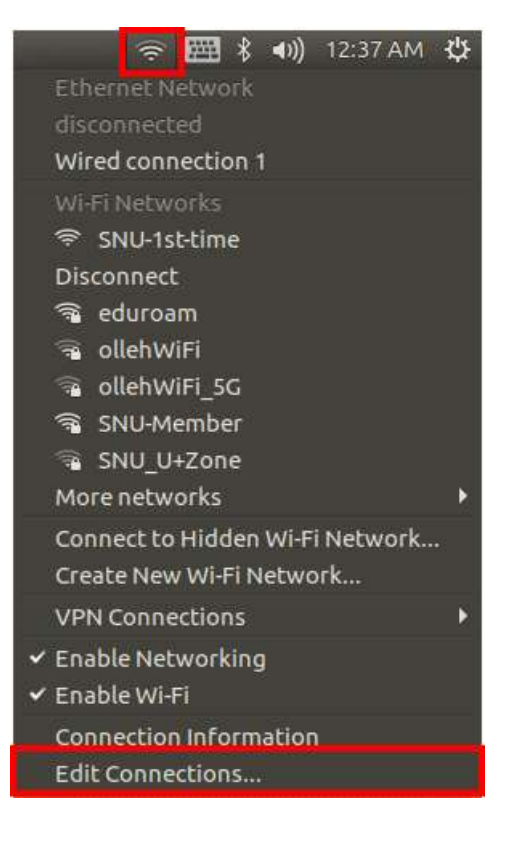

### 5. Click "Add".

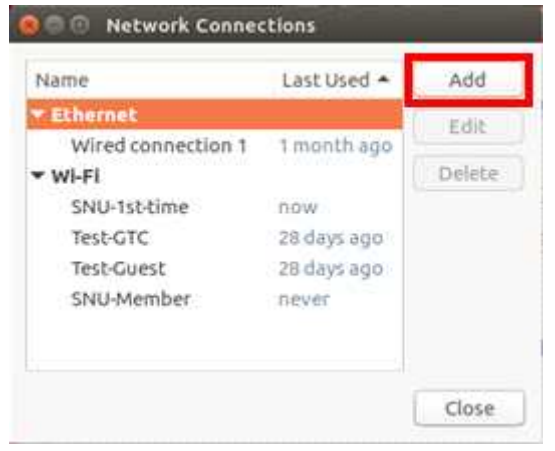

#### 6. If popup

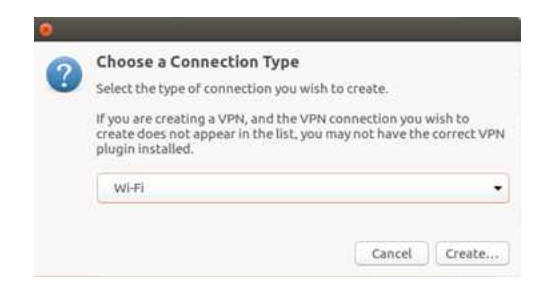

- Connection Name : Enter 'SNU-Member'. Under "Wireless" tab,
  - SSID : SNU-Member
  - Mode : Client

Click "Apply".

| SSID:   |       |        | SNU-M  | lember |   |   |      |
|---------|-------|--------|--------|--------|---|---|------|
| Mode:   |       |        | Client |        |   |   | Ŧ    |
| BSSID:  |       |        | (      |        |   |   | •    |
| Device: |       |        | (      |        |   |   | •    |
| Cloned  | MACad | dress: |        |        |   |   |      |
| MTU:    |       |        | autom  | natic  | 1 | + | byte |

- 7. Under "Wireless Security" tab,
- Security : WPA & WPA2 Enterprise
- Authentication : Protected EAP(PEAP)
- Anonymous identity : mySNU-ID
- CA Certificate
  Select the file which you downloaded in #4-3.
  (\* FileName: RADIUSServerCertificate.crt)
- Inner Authentication : GTC
- User Name : mySNU-ID
- Password : mySNU password

😣 🗐 🗊 Editing SNU-Member Connection name: SNU-Member General Wi-Fi Wi-Fi Security IPv4 Settings IPv6 Settings WPA & WPA2 Enterprise Security: Authentication: Protected EAP (PEAP) • Anonymous identity: emkang CA certificate: RADIUSServerCertificate(1... No CA certificate is required PEAP version: Automatic • Inner authentication: GTC • Username: emkang Password: ..... ů. Show password Cancel Save

Click "Apply".

8. From the panel, click the "Network Manager" icon.

#### And select 'SNU-Member' from SSID.

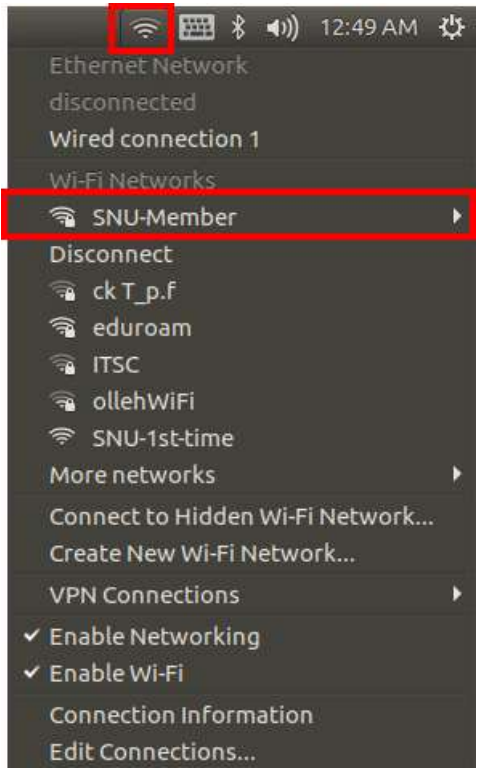

9. "SNU-Member" connection is established.

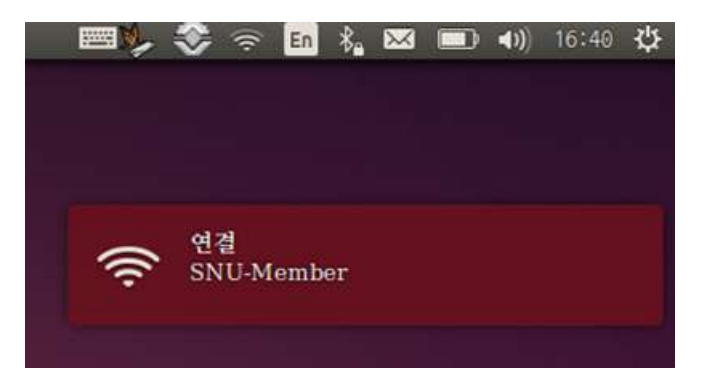

| II. For Visitors(Temporary ID                                                                                          | for Guests)                                                                                                    |
|----------------------------------------------------------------------------------------------------|----------------------------------------------------------------------------------------------------|
|                                                                                                    | - □ ×<br>(今) ◆ http://147.46.80.43/w P * C ◆ 서音印학교 × 0 ☆ ☆                                                                                                    |
|                                                                                                    | SNU 무선랜 이용 안내<br>Welcome To SNU WI AN                                                                                                    |
| 1. Settings $\rightarrow$ Turn on WiFi $\rightarrow$ SNU-1st-time                                                      |                                                                                                    |
| Open any web browser and click '방문객(GUEST)'.                                                                           |                                                                                                    |
|                                                                                                    | 교직원/박정 WIFI 장군식 WIFI                                                                                                    |
|                                                                                                    | 해당 되는 서비스를 선택하여 안내를 받으신지요                                                                                                    |
|                                                                                                    | (You will be guided if you click on relevant icon)                                                                                                    |
| ·····································                                                                                  | 교직원 및 학경는 SNU MEMBER를 전력하여 두신면 모안<br>설정을 <u>최초1회</u> 설정한 후 사용하시면 됩니다.<br>(SNU members have to be configure security setup on you<br>device before accessing. Such configuration is required<br>when users access for <b>the first</b> .) |
| *신청하신 Gust D와 Password로 로그인 하십시요.                                                                                      | 방문객 및 학술행사 참석자는 'GUEST'(방문객 WiFi)를 선택하여<br>사용신청을 하시면 됩니다.<br>(In order to obtain a guest account, click 'GUEST'(방문객 WiFi).)                                                                                                    |
| 동특 후, 무선런 4시간 이용이 가능 합니다. (방문객의 인터넷 접속은 SNU-tst-ling에서만 가능합니다.) 2. Temp                                                | orary access ID(Guest_ID) is available                                                                                                    |
| * Access SNU-1st-time with guest_id and password. for                                                                  | r 4 hours.                                                                                                    |
| Available for 4 hours after registration. (Guests only<br>can access Internet through SNU+st-time) If you I<br>type it | have already Guest_ID,<br>in Guest_ID and password in Password                                                                                                    |
| Guest_ID and clic                                                                                                    | ck ✓ 로그인 .                                                                                                    |
| Password                                                                                                    |                                                                                                    |
| 분고인                                                                                                    | u forget your password,<br>비밀번호찾기(Find P/W) >                                                                                                    |
| 비밀번호 찾기(Find P/W) And                                                                                                  | r your Guest_ID and name.<br>then you can reset your password                                                                                                    |
| ≍ GuestLID가 없으면 Guest_ID 신청 글 국려 산정되니다.                                                                                |                                                                                                    |
| (if you don't have guest_id, please click Guest JD 신청                                                                  | 방문객 Guest_ID 신청<br>(Self registration for guest_id)                                                                                                    |
| 3. Temporary ID for guests.                                                                                            | * 아래 함목을 입력하여 Guest_D 계정을 신청하시기 바랍니다.<br>(Please fill the form to apply Guest_ID)                                                                                                    |
| After clicking 'GUEST (방문객 WiFi)'                                                                                      | - Location ④ 판약원 퍼스(Gwanak Campus)                                                                                                    |
| click Guest_ID 신청.                                                                                                    | - Your Name                                                                                                    |
| Select Location (Gwanak or Yongon)                                                                                     | e.g. 홍권쪽. John doe etc<br>- Guest_ID                                                                                                    |
| Type name and Guest_id.<br>- Your name : name                                                                          | mobilephone No.<br>for Guest ID<br>4식간 사폭가능(Available 4 hour after<br>register)                                                                                                    |
| - Guest_ID : 11 Digits (Only number)<br>(Ex.: 01056781234 / Mobile phone number<br>is recommended)                     | 신청(Apply)                                                                                                    |
|                                                                                                    | · 필수 항목                                                                                                    |
| Click '신청(Apply) '.                                                                                                    | 또 이미 GuestUD 계정이 있으면 <mark>로그만 물</mark> 을 눌러 로그인 화면으로<br>들아가십시오.                                                                                                    |
|                                                                                                    | (if you stready have questlid, please click 200 to return<br>login page.)                                                                                                    |
| Guest_ID and password are issued automatically and                                                                     | d open a web site " <u>www.snu.ac.kr</u> ".                                                                                                    |

## III-1. How to Change WiFi password.

### MacOS

- 1. Select 'SNU-Member' from SSID.
- Click "Forget This Network" (The Wireless network profile is deleted.)
- Select "SNU-Member" SSID again.
   Enter yout SNU\_ID and <u>changed password</u>.
- 4. The configuration is complete.

| * | 🥱 🖣 🖅 📟 Mon 2:46 PM                                                                                                    | Donghe \                 |
|---|----------------------------------------------------------------------------------------------------|--------------------------|
|   | Wi-Fi: On                                                                                                    |                          |
|   | Turn Wi-Fi Off                                                                                                    |                          |
|   | ✓ SNU_U+Zone                                                                                                    | <b>≙</b> 奈               |
|   | FREE_U+zone                                                                                                    | ((;                      |
|   | ollehWiFi                                                                                                    | A 🔶                      |
|   | ollehWiFi                                                                                                    | ((r.                     |
|   | Public WiFi Free                                                                                                    | ((;                      |
|   | SNU-1st-time                                                                                                    |                          |
|   | SNU-Member                                                                                                    | 1 1                      |
|   | T wifi IPv6 Trial Zone                                                                                                    | ((;                      |
|   | T wifi zone                                                                                                    | ((;                      |
|   | T wifi zone_secure                                                                                                    |                          |
|   | U+ Zone                                                                                                    |                          |
|   | U+zone                                                                                                    | ₽ 🔶                      |
|   | Join Other Network                                                                                                    | 18                       |
|   | Create Network                                                                                                    | 12. I                    |
|   | Open Network Preferences                                                                                                    |                          |
|   | A REAL PROPERTY AND A REAL PROPERTY AND A REAL | A DECEMBER OF THE OWNER. |

## iPhone/iPad(iOS)

- 1. Settings  $\rightarrow$  Turn on WiFi  $\rightarrow$  SNU-Member
- Click "Forget This Network" (The Wireless network profile is deleted.)
- Select "SNU-Member" SSID again.
   Enter yout SNU\_ID and changed password.
- 4. The configuration is complete.

| Pad                 |                  | 11:43 AM                                                              | 44% 🔳        |
|---------------------|------------------|-----------------------------------------------------------------------|--------------|
|                     | 설정               | Wi-Fi                                                                 |              |
|                     |                  |                                                                       |              |
| ≁                   | 에어플레인 모드         | Wi-Fi                                                                 |              |
| Ŷ                   | Wi-Fi SNU_U+Zone | SNU_U+Zone ₽                                                          | <b>∻</b> (i) |
| *                   | Bluetooth 끔      | 네트워크 선택                                                               |              |
|                     |                  | FREE_U+zone                                                           | ≎ (j)        |
|                     | 알림 센터            | ollehWiFi                                                             | ≎ (j)        |
|                     | 제어 센터            | ollehWiEi                                                             | ≈ (Ì)        |
| C                   | 방해금지 모드          |                                                                       |              |
|                     |                  | SNO-ISI-UIIIe                                                         | ÷ ()         |
| $\bigcirc$          | 일반 1             | SNU-Member                                                            | <b>?</b> (j) |
| *                   | 배경화면 및 밝기        | T wifi IPv6 Trial Zone                                                | <b>∻</b> (i) |
| <b>(</b> ( <b>)</b> | 사운드              | T wifi zone                                                           | <b>∻</b> (i) |
| A                   | 암호               | T wifi zone_secure ₽                                                  | <b>?</b> (i) |
|                     | 개인 정보 보호         | U+zone                                                                | <b>?</b> (j) |
|                     |                  | 기타                                                                    |              |
|                     | iCloud           |                                                                       |              |
|                     | Mail, 연락처, 캘린더   | 네트워크 연결 요청                                                            |              |
|                     | 메모               | 알고 있는 네트워크에 자동으로 연결됩니다. 사용 가능한 알.<br>트워크가 없다면, 새로운 네트워크에 연결하기 전에 묻습니다 | 고 있는 네<br>H. |
|                     | 미리 알림            |                                                                       |              |
|                     | 메시지              |                                                                       |              |
|                     | FaceTime         |                                                                       |              |
| <b>.</b>            | 지도               |                                                                       |              |
|                     | Safari           |                                                                       |              |

## □ Windows7

1. Right-click 'SNU-Member' from SSID and Select "properties"

| onnection Security                                                                                                    | ]                                               |         |
|----------------------------------------------------------------------------------------------------|-------------------------------------------------|---------|
| Security type:                                                                                                    | WPA2-Enterprise                                 | •]      |
| Encryption type:                                                                                                    | AES                                             | •       |
| The state of the base of the state of the state of the st | the Architecture and an an and the Architecture | NOVAN T |
| Remember my a<br>time I'm logged a                                                                                                    | edentials for this connection e<br>on           | ach     |
| Remember my or<br>time I'm logged o                                                                                                    | redentials for this connection e                | ach     |
| Remember my a<br>time I'm logged o                                                                                                    | redentials for this connection e<br>on          | ach     |
| Remember my a time I'm logged o                                                                                                    | redentials for this connection e                | ach     |

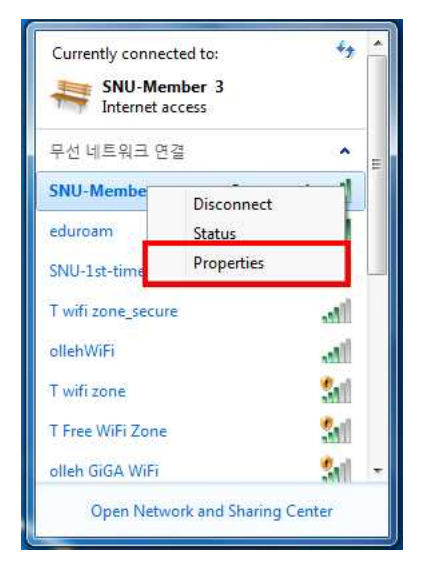

Click "Wireless Properties"
 In Properties window select Security tab.

**Uncheck**( $\Box$ ) 'Remember my cerdentials for this connection each time I'm logged on'

Click 'OK'

3. Enter your SNU\_ID and <u>changed password</u>. To finish press "확인(OK)" button.

| BISHOP Login                                         | -                 |        | ×    |
|------------------------------------------------------|-------------------|--------|------|
|                                                      |                   | (習) 서울 | 율대학교 |
| 네트워크 인증<br>제정정보를 입력하세<br>아이디:<br>비밀번호:<br>이 연결에 사용되는 | 요.<br> <br>= 계정정브 | 로기억    |      |
|                                                      |                   | 확인     | 취소   |

## □ Windows8,10

\* If change your portal password, you through the process of deleting a wireless profile. Then you need to reinstall wireless profile.

#### 1. To delete wireless network profile.

| click on 🥻 wireless network ic   | on on the taskbar                                                        | and                                                                                                    |       |
|----------------------------------|--------------------------------------------------------------------------|----------------------------------------------------------------------------------------------------|-------|
| select "Network setting"         | Settings                                                                 |                                                                                                    | - 0 X |
| Click "Manago Wi-Fi gotting"     | Ø Home                                                                   | Wi-Fi 3                                                                                                    | 8     |
| Click Manage WI-FI Setting       | Find a setting     .       Pind a setting     .       Network & Internet | <ul> <li>Off</li> <li>Show available networks</li> <li>Hardware properties</li> <li>Manage known networks</li> <li>Anadom hardware addresses to make it harder for people to track your coation when you connect to different Wi-Fi networks. This setting applies to new connections.</li> <li>Use random hardware addresses</li> <li>Orf</li> <li>WLAN Sense</li> <li>Sign in with your Microsoft account to use Wi-Fi Sense</li> <li>Wi-Fi Sense connects you to suggested Wi-Fi hotspots.</li> </ul> |       |
| Settings                         |                                                                          |                                                                                                    |       |
| WLAN                             | Click "SNU                                                               | J-Member"                                                                                                    |       |
| SNU-PROJECT                      | - <del>(</del>                                                           | Settings                                                                                                    |       |
| SNU-Member                       |                                                                          | 🕸 Wi-Fi 3                                                                                                    |       |
|                                  |                                                                          | WLAN                                                                                                    |       |
| Click                            | "Forget"                                                                 | SNU-PROJECT                                                                                                    |       |
| (The wireless network profile is | s deleted.)                                                              | SNU-Member                                                                                                    |       |

#### 2. Reinstall guide

Refer to page9 : Windows8,10 How to Change WiFi password.

\*문의 : IT서비스센터 880-8282 (Foreigner 880-2121)

Forget

Red

## III-2. Apple WiFi connection is not available – MacOS(OS X)

#### [Remove MacOS configuration profile]

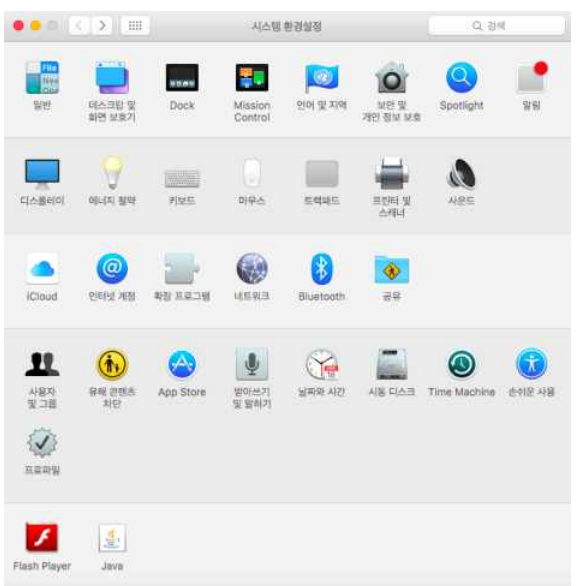

2-1-1. Click on Network under Internet & Wireless system preference.

2-1-2. Choose Wi-Fi option from the list. Then click on Advanced…

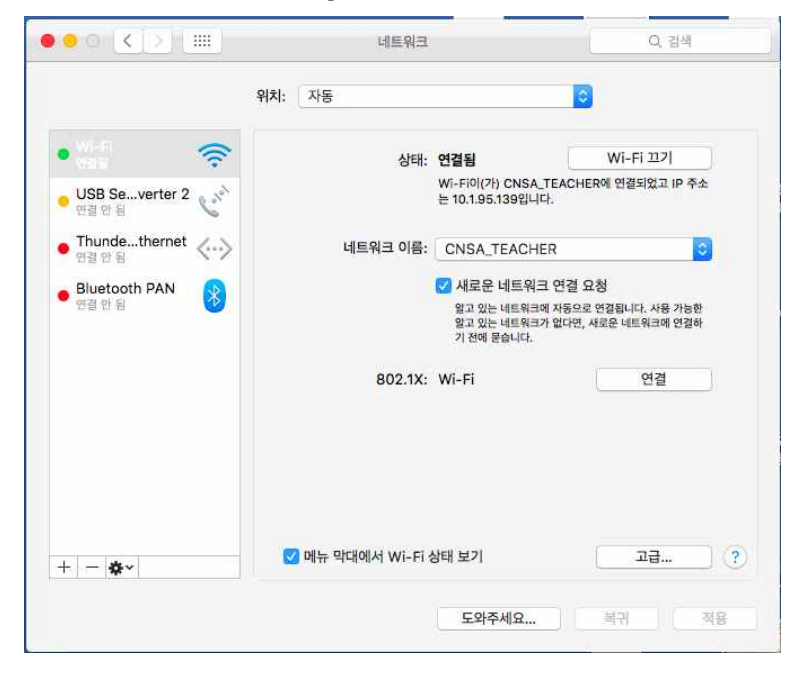

#### 2-1-3. Click on 802.1X option tab.

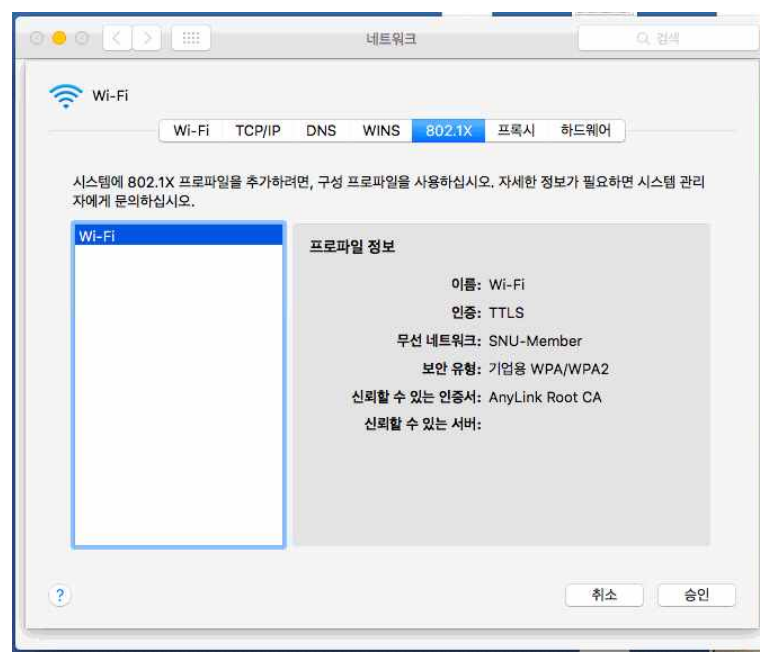

2-1-4. If listed SNU-Member, Click on '-' to remove

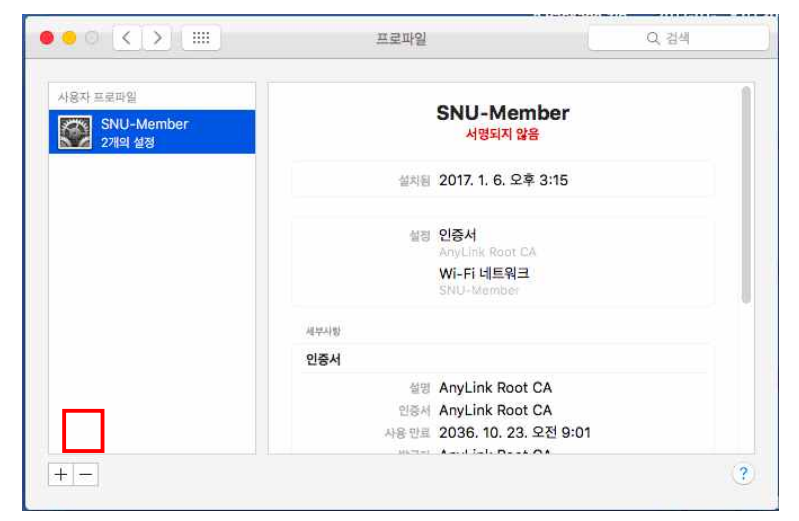

#### [Configutation Profile]

2-1-5. Open any web browser and click 'SNU MEMBER'

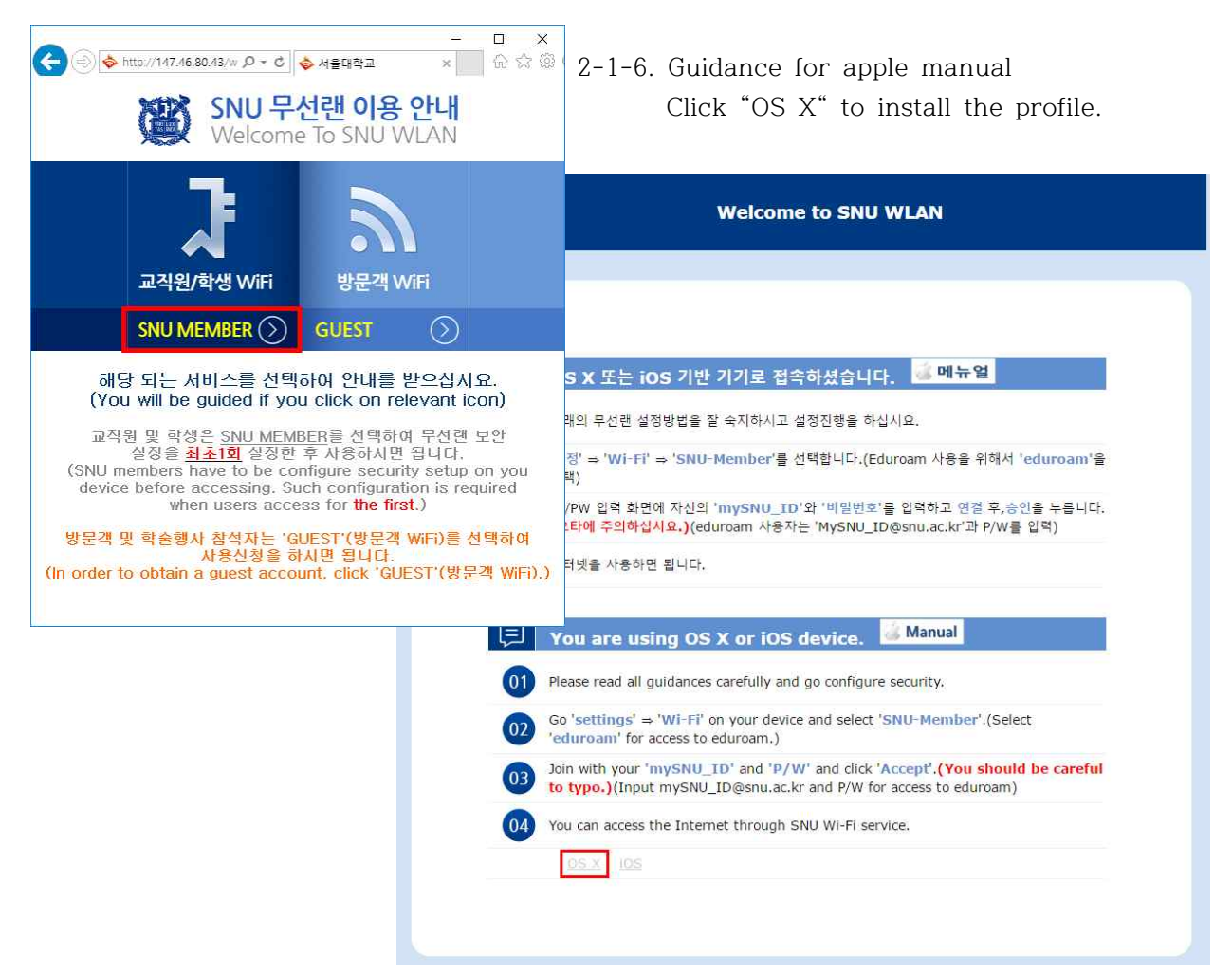

2-1-7. run "SNU-Member\_MAC\_BOOK.mobileconfig" Click [continue] → [continue]

| · · · · · · · · · · · · · · · · · · · | 프로파일<br><b>ሲ습니까?</b><br>1의 Mac을 구성합니다: Wi-Fi 네트워크. | Q 컴쇄               |                          |                       |
|---------------------------------------|----------------------------------------------------|--------------------|--------------------------|-----------------------|
| 프로파일 보기                               |                                                    | 취소 계속              |                          |                       |
| 설치된 프로파일 없음                           | 0 - 0                                              |                    | 프로파일                     | 이 경제                  |
|                                       |                                                    | 'PPX-WIFI' 프로파일을 실 | 열치하겠습니까?                 | 에너노 프로파인은 제거하 스 어스니다. |
|                                       |                                                    |                    | 나는데, 전역시 급조를 답답하기 IG는 3억 | 에서는 프로메일을 제기할 수 없답어서. |
|                                       |                                                    | 세부사항 보기            |                          | 취소 계속                 |
|                                       |                                                    | 치된 프로파일 없음         |                          |                       |
| •                                     |                                                    |                    |                          |                       |
|                                       |                                                    |                    |                          |                       |
|                                       |                                                    |                    |                          |                       |
|                                       |                                                    |                    |                          |                       |

| 2-1-8. | Enter |  |
|--------|-------|--|
| 2-1-8. | Enter |  |

- User name : mySNU\_ID
  - Password : password

|                    | 🛞 기업용          | 용 네트워크 |     |
|--------------------|----------------|--------|-----|
| 'SNU-Member' 기업용 네 | 트워크에 대한 설정 입력: |        | 2.1 |
| 사용자 이름: 🛛 🖬 🗄      |                |        |     |
| 암호: 옵션             |                |        |     |
|                    |                |        |     |
|                    |                |        |     |
|                    |                |        |     |

2-1-9. Enter your system password to change the setting.

| 6                          | Configuration Pro<br>을 허용하려면 암호를 | file Tool이(가) 변경하려고 합니다. 이?<br>입력하십시오. |
|----------------------------|----------------------------------|----------------------------------------|
| 'SNU-Member' 기'<br>사용자 이름: | 사용자 이름: test<br>암호:              |                                        |
| 알호: [                      |                                  | 취소 승인                                  |
| 최소 과 성치 주                  |                                  | 0174 MISI                              |

2-1-10. After the installation is complete, press [<] at the top of the tab.

| 용자 프로파일            |             |                          |
|--------------------|-------------|--------------------------|
| PPX-WIFI<br>1개의 설정 |             | PPX-WIFI<br>서명되지 않음      |
|                    | 설명          | SNU-Member Profile       |
|                    | 설치됨         | 2016. 12. 19. 오후 4:53    |
|                    | 설정          | Wi-Fi 네트워크<br>SNU-Member |
|                    | 세부사함        |                          |
|                    | Wi-Fi 네트워크  |                          |
|                    | 설명          | Wi-Fi(SNU-Member)        |
|                    | 네트워크        | SNU-Member               |
|                    | <u> </u>    | 기업용 WPA2                 |
|                    | 기업용 프로파일 ID | 9E613FF6-723D-4372-B15E- |

2-1-11. Choose Apple menu 'System Preferences', then click 'Network'

| •••                           | ( <b>x</b> ) [ III            |           | 시스템                | 한경실정                      |                                    | Q.21                | ( )                 |
|-------------------------------|-------------------------------|-----------|--------------------|---------------------------|------------------------------------|---------------------|---------------------|
| 동안<br>당한                      | 대스크린 및<br>파면 보호기              | Dock      | Mission<br>Control | <b>তি</b><br>গুল স্থ মন্ধ | ्राहा स<br>अहा स<br>महा क्षेत्र अब | Spotlight           | <b></b><br>इ.स.     |
| 디스블린이                         | 에너지 봐야                        | 키보드       | (_)<br>994         | Eque                      | 보인터 및<br>스케너                       | <b>1</b>            |                     |
| iCloud                        | <b>@</b><br>গল্ <u>থ</u> গন্ত | 49 X234   | ()<br>HER3         | Bluetooth                 | <b>8</b> 8                         |                     |                     |
| на<br>Авала<br>Авала<br>Халай | सिंग विषेत्र<br>स्रे विषेत्र  | App Store | 발망(쓰기<br>및 말하기     | ्रम्<br>भ्रमश्र भरा       |                                    | (O)<br>Time Machine | <b>छ</b><br>हनाह मब |
| Flash Player                  | Java                          |           |                    |                           |                                    |                     |                     |

2-1-12. Select Wi-Fi, then choose network name "SNU-Member"

|                              | 위치: 자동         | 0                                                |             |             |
|------------------------------|----------------|--------------------------------------------------|-------------|-------------|
| Wi-Fi                        | 상태:            | 연결됨 V                                            | Vi-Fi 끄기    |             |
| Bluetooth PAN 0 연결 안 됨       |                | Wi-Fi이(가) SNU-1st-time에 연극<br>147.47.102.128입니다. | 별되었고 IP 주소는 |             |
| ThundeIt 브리지 <··>            | 네트워크 이름 、      | / SNU-1st-time                                   |             | ((:-        |
| Thundethernet <··><br>연결 안 됨 |                | eduroam<br>FREE_U+zone                           | <b>a</b>    | (1          |
|                              |                | HP-Print-25-LaserJet 5<br>ITSC<br>kt_SNU         | ioo<br>     | (1- (1- (1) |
|                              | 802.1X         | olleh GiGA WiFi<br>ollehWiFi                     | <b>a</b>    | · ((· ()    |
|                              |                | ollehWiFi<br>ollehWiFi 5G                        |             | - (1- 1)    |
|                              |                | ribssnu                                          | 9           | •           |
|                              |                | SNU-Member<br>T Free WiFi Zone                   | <u> </u>    | 100         |
|                              |                | T wifi zone                                      |             | - (10       |
|                              | 🛃 메뉴 막대에서 Wi-F | T wifi zone_secure                               |             | ((:-        |
| 🔅 -                          |                | 다른 네트워크에 연결                                      |             |             |

2-1-13. Keychain Access requests your permission to provide the password to the 'SNU-Member'

| Bluetooth PAN                                 | 키체인에서 시스템 환경설정이(가) 'SNU-Men<br>된 비밀 정보를 사용하려고 합니다.<br>이 항목으로 연결을 허용하겠습니까? | nber'에 저장                   |
|-----------------------------------------------|---------------------------------------------------------------------------|-----------------------------|
| 연결안됨<br>Thundeit 브리지<br>연결안됨<br>Thundethernet | ? 향상 허용 거부                                                                | 허용                          |
| 연결안됨                                          | 알고 있는 네트워크에 자동으로 연종<br>알고 있는 네트워크가 없다면, 네트<br>해야 합니다.                     | [됩니다. 사용 가능한<br>워크에 수동으로 연결 |
|                                               | 802.1X: Wi-Fi(SNU-Member)                                                 | 연결                          |
|                                               |                                                                           |                             |

2-1-14. You can see that "Status: On"

|                                              |      | 위치: 자동            | C                                               |                                  |
|----------------------------------------------|------|-------------------|-------------------------------------------------|----------------------------------|
| Wi-Fi<br>Maria                               | ((:- | 상태:               | 연결됨                                             | Wi-Fi 끄기                         |
| <ul> <li>Bluetooth PAN<br/>연결 안 됨</li> </ul> | 8    |                   | Wi-Fi0l(가) SNU-Member<br>147.47.196.24입니다.      | 에 연결되었고 IP 주소는                   |
| e ThundeIt 브리지<br>연결 안 됨                     | <>   | 네트워크 이름:          | SNU-Member                                      | <b>.</b>                         |
| Thundethernet                                | 28   |                   | 새로운 네트워크 연결 요                                   | 2청                               |
| 연결 안 됨                                       | <>   |                   | 알고 있는 네트워크에 자동으로<br>알고 있는 네트워크가 없다면,<br>해야 합니다. | ! 연결됩니다. 사용 가능한<br>네트워크에 수동으로 연결 |
|                                              |      | 802.1X:           | Wi-Fi(SNU-Member)                               | 연결 해제                            |
|                                              |      |                   | EAP-TTLS을(를) 통해 인증됨<br>연결 시간: 00:00:09          |                                  |
| +   -   & •                                  |      | 🕑 메뉴 막대에서 Wi-Fi ( | 상태 보기                                           | 고급                               |

2-1-15. The configuration is complete.

## III-2. Apple WiFi connection is not available – iPhone

### [Remove iOS configuration profile]

2-2-1. Go to [General] > [Pfofile],

\*If you haven't installed any configuration profile, Profiles perferences isn't available.

Go to [Configutation Profile] ••••• SKT 穼 15:12 15:11 @ @ 100% 📻 <del>/</del> 일반 < 설정 < 설정 일반 ----차단 끔 > 날짜와 시간 키보드 날짜와 시간 언어 및 지역 키보드 사전 언어 및 지역 사전 iTunes Wi-Fi 동기화 VPN iTunes Wi-Fi 동기화 연결안됨 > 프로파일 SNU-Member VPN 연결안됨 > 규제 규제 재설정 재설정

2-2-2. Tap on a 'SNU-Member' configuration profile, then click [Delete Profile] Enter your device passcode.

| •••• SKT 🗢        | 15:12 | @ 🛛 100% 🛑 + | •••• SKT 奈                                  | 15:12                             | @ 🛛 100% 🛑 f | •••∘∘ SKT 🗢                | 15:12    | @ 🛛 100% 🛑 +        |
|-------------------|-------|--------------|---------------------------------------------|-----------------------------------|--------------|----------------------------|----------|---------------------|
| < 일반              | 프로파일  |              | ✓ 프로파일                                      | 프로파일                              |              |                            | 암호 입력    | 취소                  |
| 구성 프로파일<br>SNU-Me | mber  | >            |                                             | I-Member                          |              |                            |          |                     |
|                   |       |              | 서명됨 <mark>로그인</mark><br>다음을 포함 Wi-Fi<br>인증서 | <mark>! 안 함</mark><br>i 네트워크<br>i |              |                            | 암호 입력    |                     |
|                   |       |              | 세부 정보                                       |                                   | >            |                            |          |                     |
|                   |       |              |                                             |                                   |              |                            |          |                     |
|                   |       |              |                                             | 프로파일 삭제                           |              |                            |          |                     |
|                   |       |              |                                             |                                   |              |                            |          |                     |
|                   |       |              |                                             |                                   |              | 1                          | 2<br>ABC | 3<br>DEF            |
|                   |       |              |                                             |                                   |              | <b>4</b><br><sub>бНі</sub> | 5<br>JKL | 6<br><sup>MNO</sup> |
|                   |       |              |                                             |                                   |              | 7<br>PQRS                  | 8<br>TUV | 9<br>wxyz           |
|                   |       |              |                                             |                                   |              |                            | 0        | $\otimes$           |

2-2-3. Confirm that you would like to remove profile from your device tapping [Delete]

| ••••• SKT 🗢 15:12 @                     | • 100% • + | •••• SKT 穼  | 15:12  | 🕑 🥶 100% 🚞 <del>/</del> |
|-----------------------------------------|------------|-------------|--------|-------------------------|
| ★ 프로파일<br>프로파일                          |            | < 일반        | 프로파일   |                         |
| SNU-Member                              |            | 현재 설치된 프로파일 | 이 없습니다 |                         |
| 서영왕 로그인 안 함<br>다음을 포함 Wi-Fi 네트워크<br>인증서 |            |             |        |                         |
| 세부 정보                                   | >          |             |        |                         |
| 프로파일 삭제                                 |            |             |        |                         |
|                                         |            |             |        |                         |
|                                         |            |             |        |                         |
| 삭제                                      |            |             |        |                         |
| 취소                                      |            |             |        |                         |

### [Configutation Profile]

2-2-4. Open any web browser and click 'SNU MEMBER'

- Click "iOS" to install the profile.
- 2-2-5. run "SNU-Member\_IOS.mobileconfig"

Click [install]

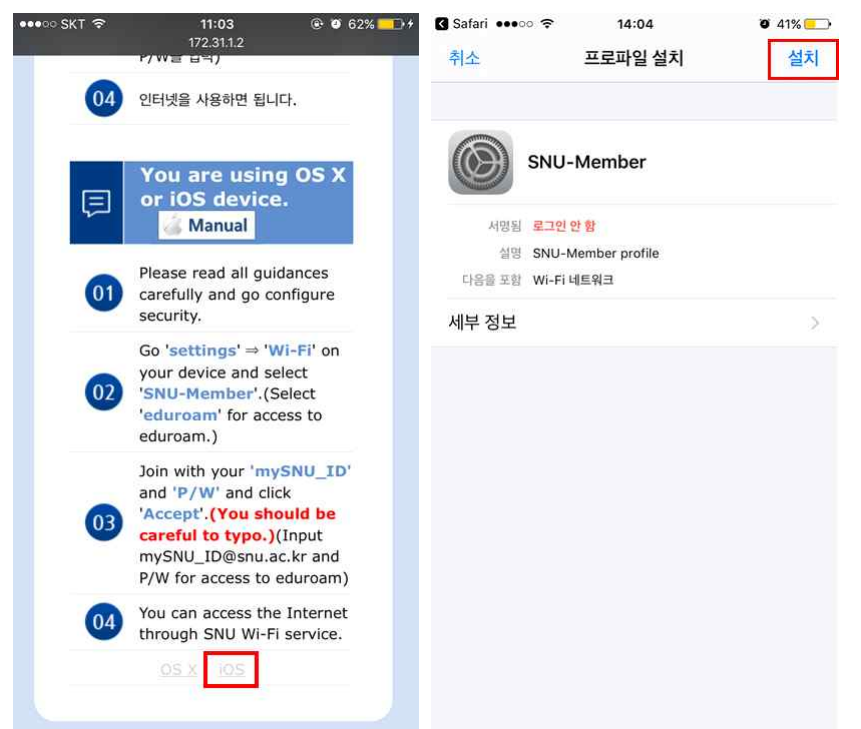

2-2-6. Enter your device passcode.

Click [install]  $\rightarrow$  [install]

| 🛾 Safari 🚥 🕫 ବ             | 14:04    | <b>9</b> 41% 💽  | 🛿 Safari 👓 🗢 ᅙ                         | 11:03                 | @ Ø 62% 💼 +          | 🛾 Safari 🚥 🗢 | 14:04    | <b>o</b> 41% 🛄 |
|----------------------------|----------|-----------------|----------------------------------------|-----------------------|----------------------|--------------|----------|----------------|
|                            | 암호 입력    | 취소              | 취소                                     | 경고                    | 설치                   | 취소           | 경고       | 설치             |
|                            |          |                 | 루트 인증서                                 |                       |                      | 서영하지 않은 프로파일 | ¥.       |                |
|                            |          |                 | 'AnyLink Root CA<br>iPhone에서 신뢰할<br>다. | ' 인증서를 설치<br>수 있는 인증서 | 하면, 사용자의<br>목록에 추가됩니 | 프로파일이 서명되    | 지 않았습니다. |                |
| _                          | 암호 입력    |                 | 서명하지 않은 프로파일                           |                       |                      |              |          |                |
|                            |          |                 | 프로파일이 서명되지                             | 이 않았습니다.              |                      |              |          |                |
| 1                          | 2        | 3               |                                        |                       |                      |              |          |                |
|                            | ABC      | DEF             |                                        |                       |                      |              |          |                |
| <b>4</b><br><sub>бНі</sub> | 5<br>JKL | <b>6</b><br>мпо |                                        |                       |                      | 7            | 서귀       | -              |
| 7<br>PQRS                  | 8<br>TUV | 9<br>wxyz       |                                        |                       |                      |              | 걸지       |                |
|                            | 0        | $\bigotimes$    |                                        |                       |                      |              | 취소       |                |

### 2-2-7. Enter mySNU\_ID, then click [Next]

Enter password, then click [Next]

| 🖌 Safar  | i •••oo | Ŷ      |       | 14:04 |     |           | Ö    | 41% 🛄        | 🛾 Safari | ••••  | Ŷ      |        | 14:04 |      |       | Ö     | 41% 💷     |
|----------|---------|--------|-------|-------|-----|-----------|------|--------------|----------|-------|--------|--------|-------|------|-------|-------|-----------|
| 취소       |         |        | 사용자   | 아 이름  | 입력  |           |      | 다음           | 취소       |       |        | 임      | 호입    | 력    |       |       | 다음        |
| 'SNU     | -MEMBI  | ER' WI | -FI네트 | 트워크어  | 대한시 | ·용자 0     | 름 입력 | I            | 'SNU-    | MEMB  | ER' WI | -FI 네트 | 트워크어  | 대한 시 | 나용자 입 | 암호 입력 | I         |
| mySNU_ID |         |        |       |       |     | mySNU_P/W |      |              |          |       |        |        |       |      |       |       |           |
| 'SNU     | Membe   | er' 프로 | 파일에   | 서 요청  | 됨   |           |      |              | 'SNU-    | Membo | er'프로  | 파일에    | 서 요청  | 됨    |       |       |           |
| н        |         | :]-    | ı J   |       | L : |           | =    | -            | ٩V       | w e   | e l    | r (i   | t J   | / L  | l     | i     | p p       |
|          | L       | 0      | 2     | ō     | L   | 1         | H    | 1            | а        | s     | d      | f      | g     | h    | j     | k     | 1         |
| ↔        | ٦       | E      | Ā     | π     | π   | т         | Ξ    | $\bigotimes$ | Ŷ        | z     | x      | с      | v     | b    | n     | m     | $\otimes$ |
| 123      |         | ₽      |       | 간     | ·격  |           | 다음   | 음문장          | 12       | 3     |        | 3      | space | •    |       | re    | turn      |

### 2-2-8. Click [Done]

### 2-2-9. Select SNU-Member from SSID

| G Safari ••••○ 중 14:05 0 41%<br>프로파일 설치됨 완                       | ► ● ● ● ● ● ● ● ● ● ● ● ● ● ● ● ● ● ● ●                                 |
|------------------------------------------------------------------|-------------------------------------------------------------------------|
| SNU-Member                                                       | Wi-Fi                                                                   |
| 서명된 <b>로그인 안 함</b><br>실명 SNU-Member profile<br>다음을 포함 Wi-Fi 네트워크 | ● 3NO-Member ● €                                                        |
| 세부 정보                                                            | eduroam ₽ 중 (j)<br>SNU-1st-time 중 (j)                                   |
|                                                                  | T Free WiFi Zone 🗢 🤅 🚺                                                  |
|                                                                  | T wifi zone_secure                                                      |
|                                                                  | 기타                                                                      |
|                                                                  | 네트워크 연결 요청                                                              |
|                                                                  | 로프 ᆻ근 네트워크에 사용으로 전달됩니다. 사용 가용한 필고 있는<br>네트워크가 없다면, 네트워크에 수동으로 연결해야 합니다. |

2-2-10. The configuration is complete.